## **Dependent Entry Instructions**

- 1. Navigate to <a href="http://my.nbsbenefits.com">http://my.nbsbenefits.com</a>
- 2. Once there, log in to access your participant portal:

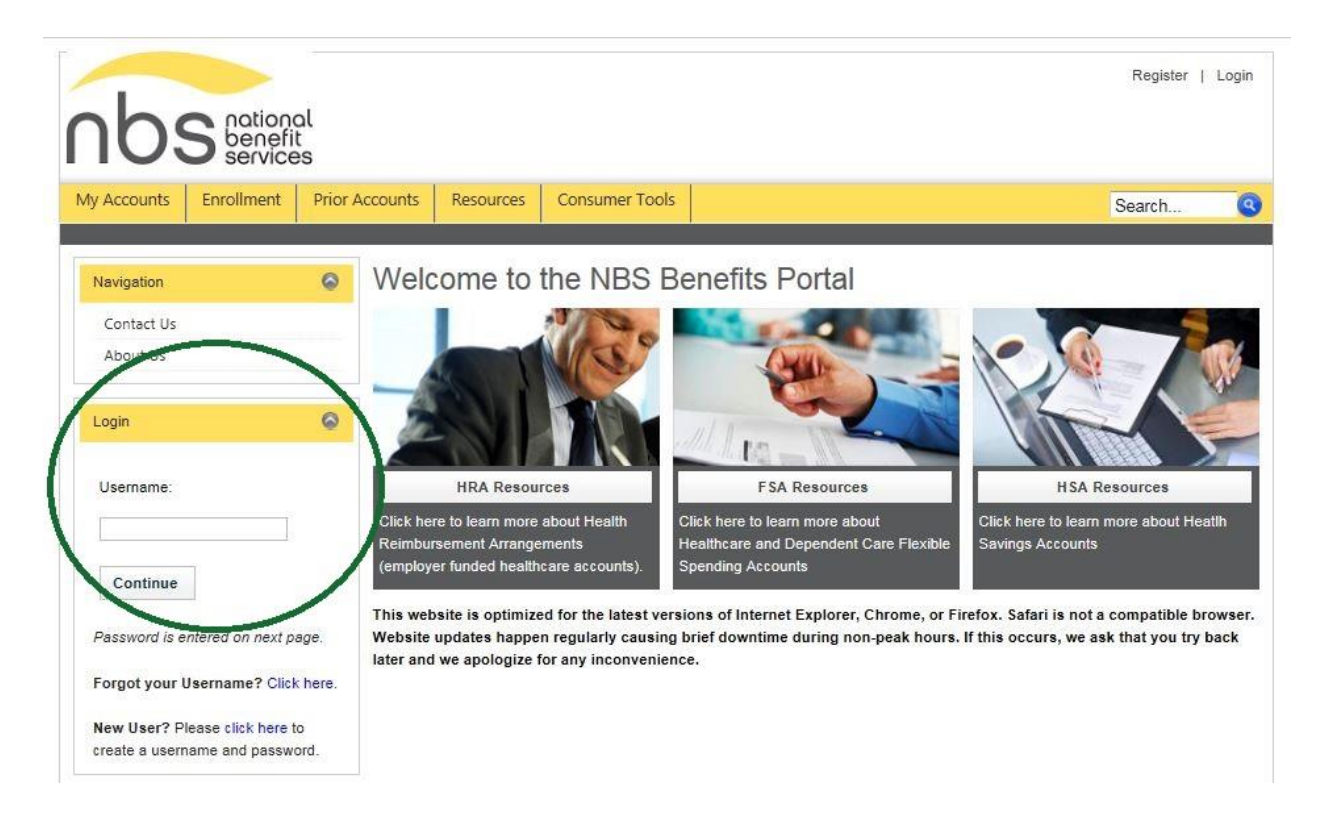

3. On the participant portal homepage, hover your mouse over "My Profile" to bring up a dropdown menu:

| nb           | 5 national<br>benefit<br>services |        |              |                |           |                 |                | Blake London   Lo    | ogout  |
|--------------|-----------------------------------|--------|--------------|----------------|-----------|-----------------|----------------|----------------------|--------|
| My Accounts  | Submit a Claim                    | My HSA | Enrollment   | Prior Accounts | Resources | Consumer Tools  | Communications | Search               | 9      |
| My Profile   |                                   |        |              |                |           |                 | Last           | Login: 11/18/2016 12 | :50 PM |
| Navigation   |                                   | Ber    | nefit Acc    | ount Sumn      | nary      |                 |                |                      |        |
| Benefit Acco | ount Summary<br>unt Details       | Plan ' | Year: Curren | nt             | T         | Select Account: | All            | •]                   |        |

4. Select "Personal Information" from the drop-down menu:

| nbs                                           | S national<br>benefit                  |        |             |                |           |                 |                | Blake London        | Logout   |
|-----------------------------------------------|----------------------------------------|--------|-------------|----------------|-----------|-----------------|----------------|---------------------|----------|
| My Accounts                                   | Submit a Claim                         | My HSA | Enrollment  | Prior Accounts | Resources | Consumer Tools  | Communications | Search              | 9        |
| Personal Info                                 | rmation<br>word                        | Ben    | efit Acc    | ount Sumn      | nary      |                 | Last I         | Login: 11/18/2016 ′ | 12:50 PM |
| Benefit Acco<br>Benefit Acco<br>Transaction H | ount Summary<br>unt Details<br>History | Plan Y | ear: Curren | nt             | •         | Select Account: | All            | ▼,                  |          |

5. On the Personal Information homepage, select the "Family Details" tab:

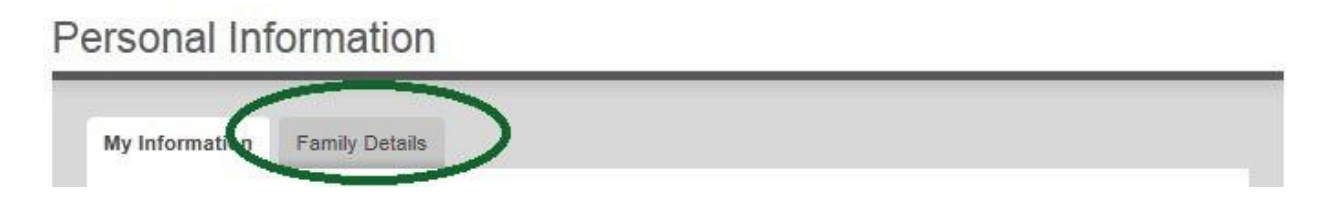

6. On the "Family Details" tab, select "Add Dependent":

7. Complete the Dependent Demographic Information entry

| First Name*:              |                    | Initial: Last Name*: |      |                   |                                                 |  |  |
|---------------------------|--------------------|----------------------|------|-------------------|-------------------------------------------------|--|--|
| Dependent ID <sup>a</sup> | t:                 |                      | -    | _                 |                                                 |  |  |
| Relationship*:            |                    | Select One           |      |                   | This will be prepopulated.<br>Do not change it. |  |  |
| Date of Birth:            |                    | (mm/dd/yyyy)         |      | 6                 |                                                 |  |  |
| SSN:                      |                    |                      | ]    | Gender:Select One | ]                                               |  |  |
| Full-time Stude           | en <mark>t:</mark> |                      |      | Home Phone:       |                                                 |  |  |
| ADDRESS*:                 | Copy Pri           | mary Address         |      |                   |                                                 |  |  |
| Address 1:                |                    |                      |      |                   |                                                 |  |  |
| Address 2:                |                    |                      |      |                   |                                                 |  |  |
| City*:                    |                    |                      |      |                   |                                                 |  |  |
| State*:                   |                    | Select a St          | tate | ~                 |                                                 |  |  |
| Zip*:                     |                    |                      |      |                   |                                                 |  |  |
| Country*:                 |                    | US                   | ~    |                   |                                                 |  |  |
| * Field is requi          | ired               |                      |      |                   |                                                 |  |  |
|                           |                    |                      |      |                   |                                                 |  |  |

Click Next/Save to complete the Dependent Entry process.